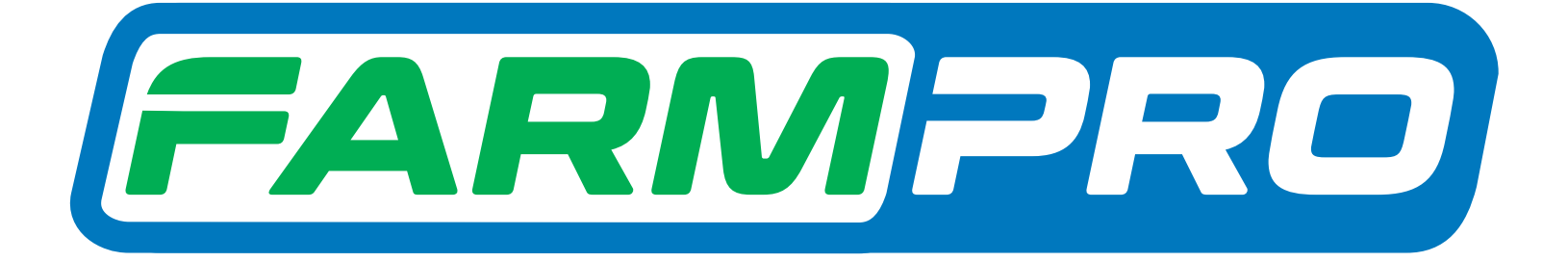

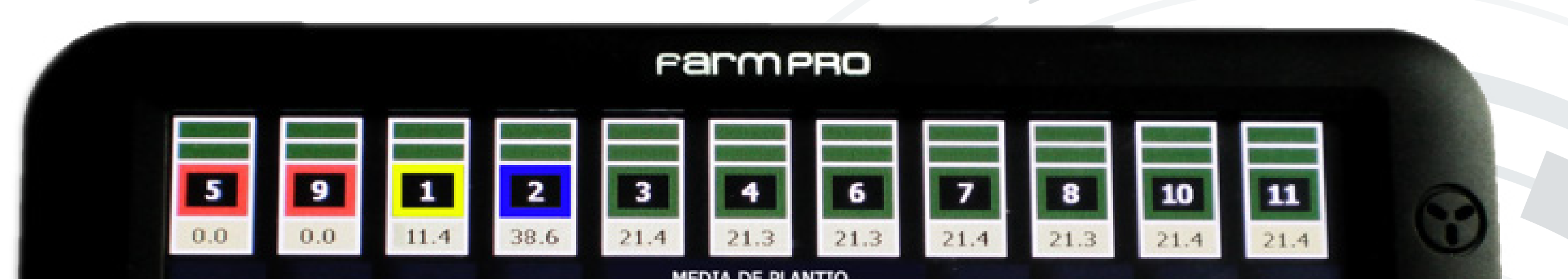

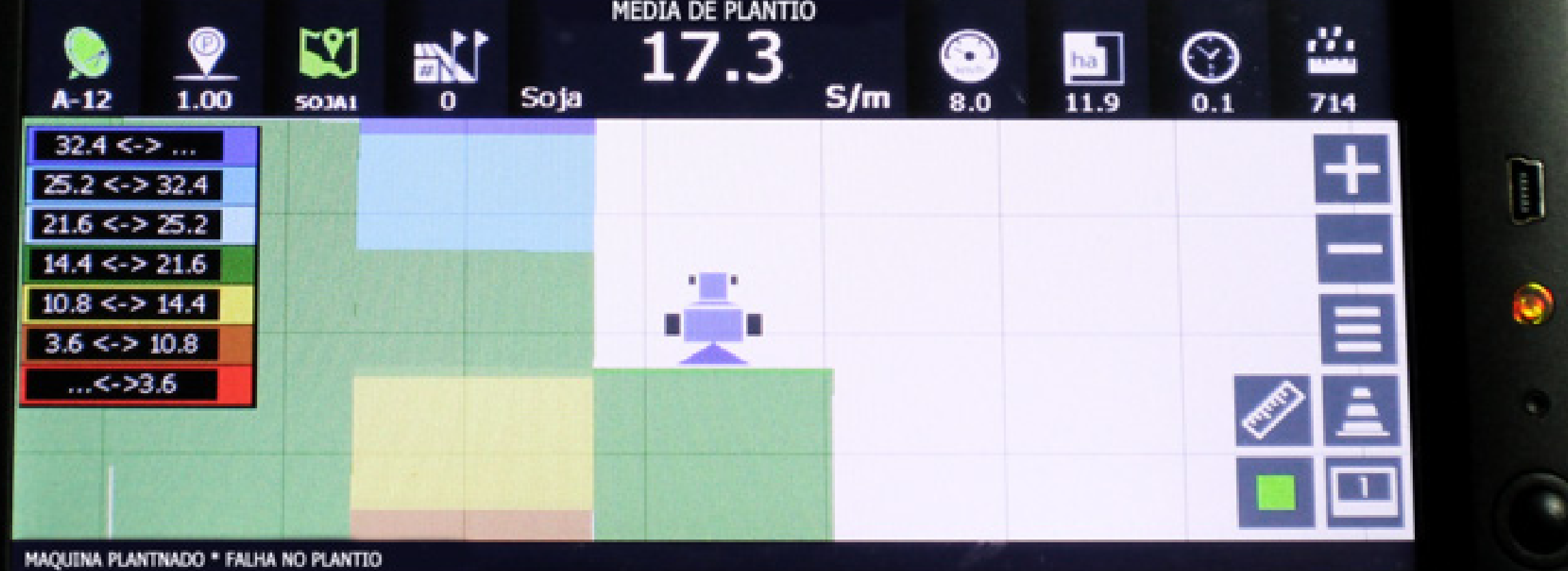

PR07

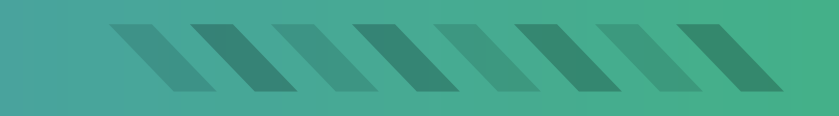

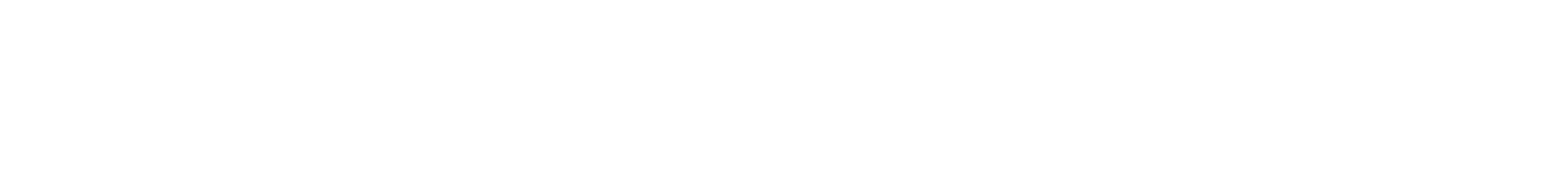

#### Passo 1:

# Espere o equipamento ligar e entre no GPS Agrícola:

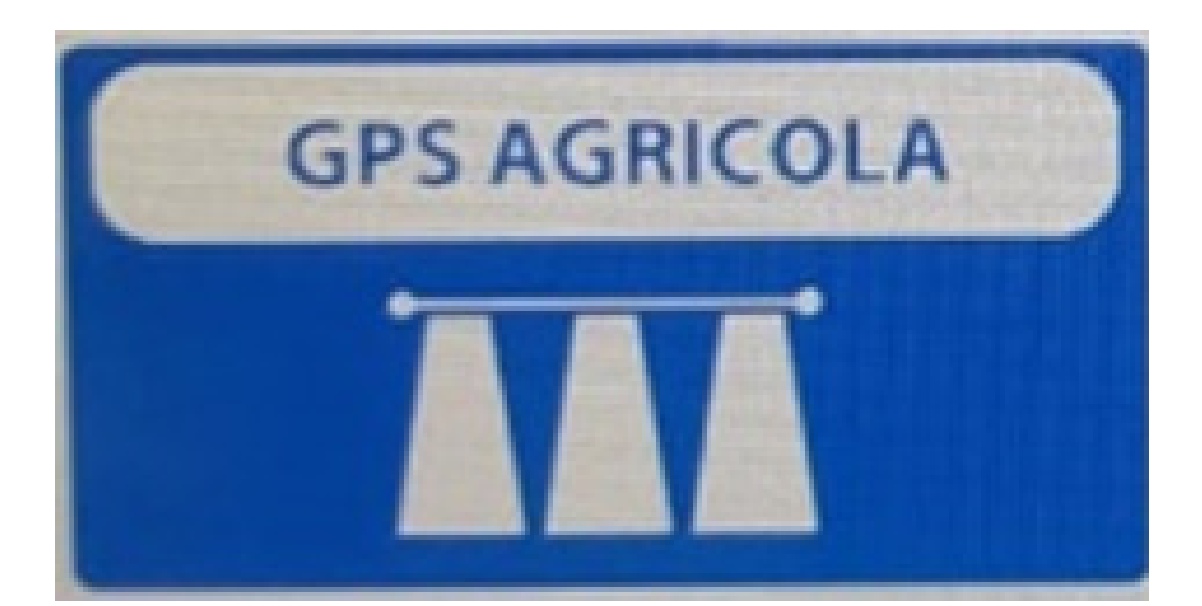

#### Passo 2: Acesse os três pontinhos:

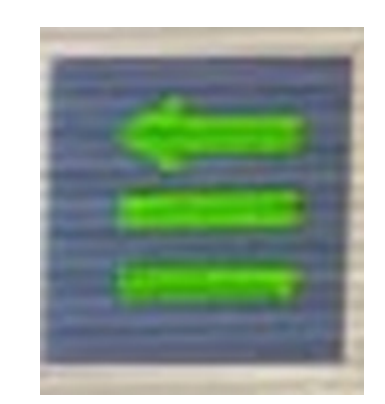

### Passo 3: Acesse as duas engrenagens:

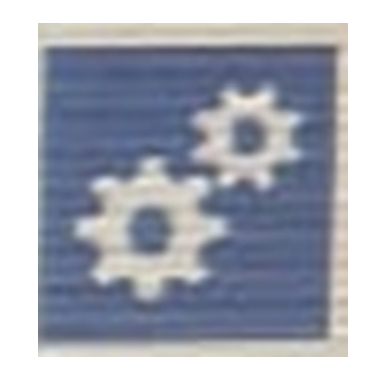

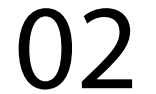

#### Passo 4: Na Página 1 vai em Configuração Tela:

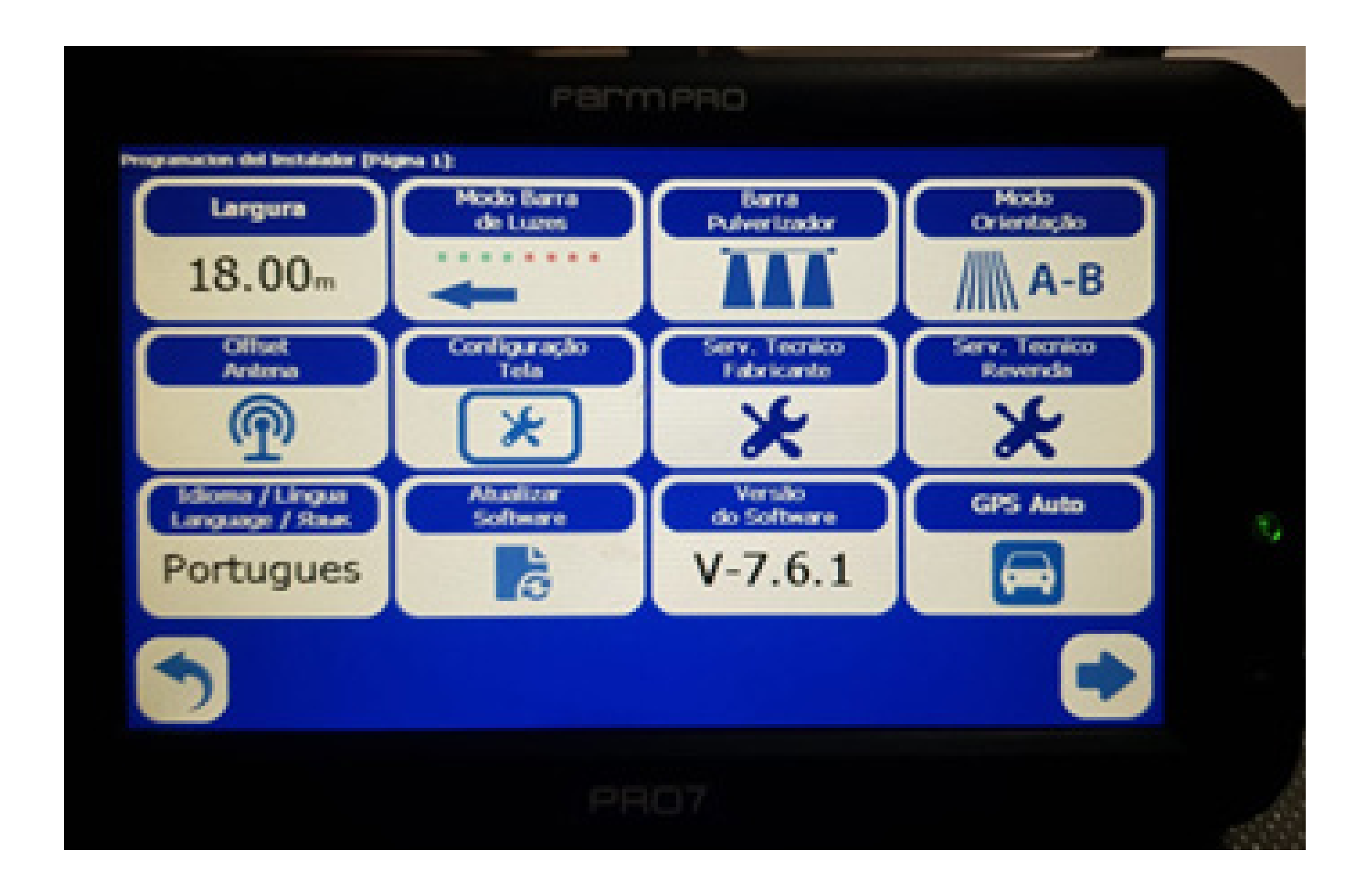

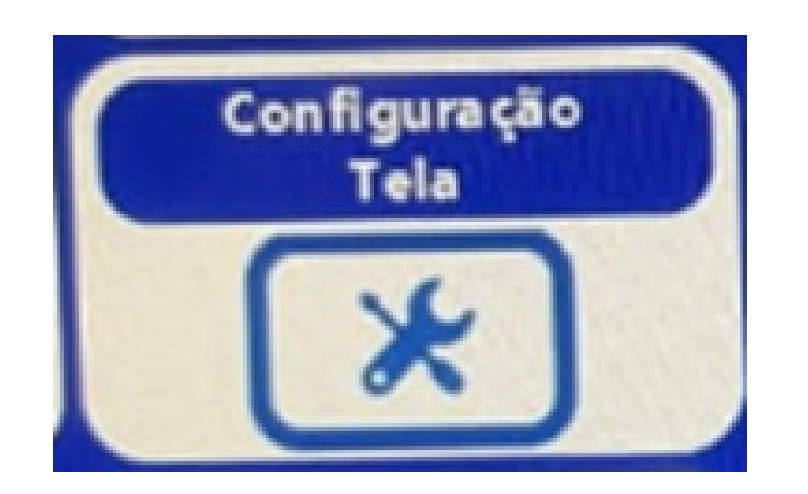

## Passo 5: Em Herramientas Pantalla, vá em Brilho Tela:

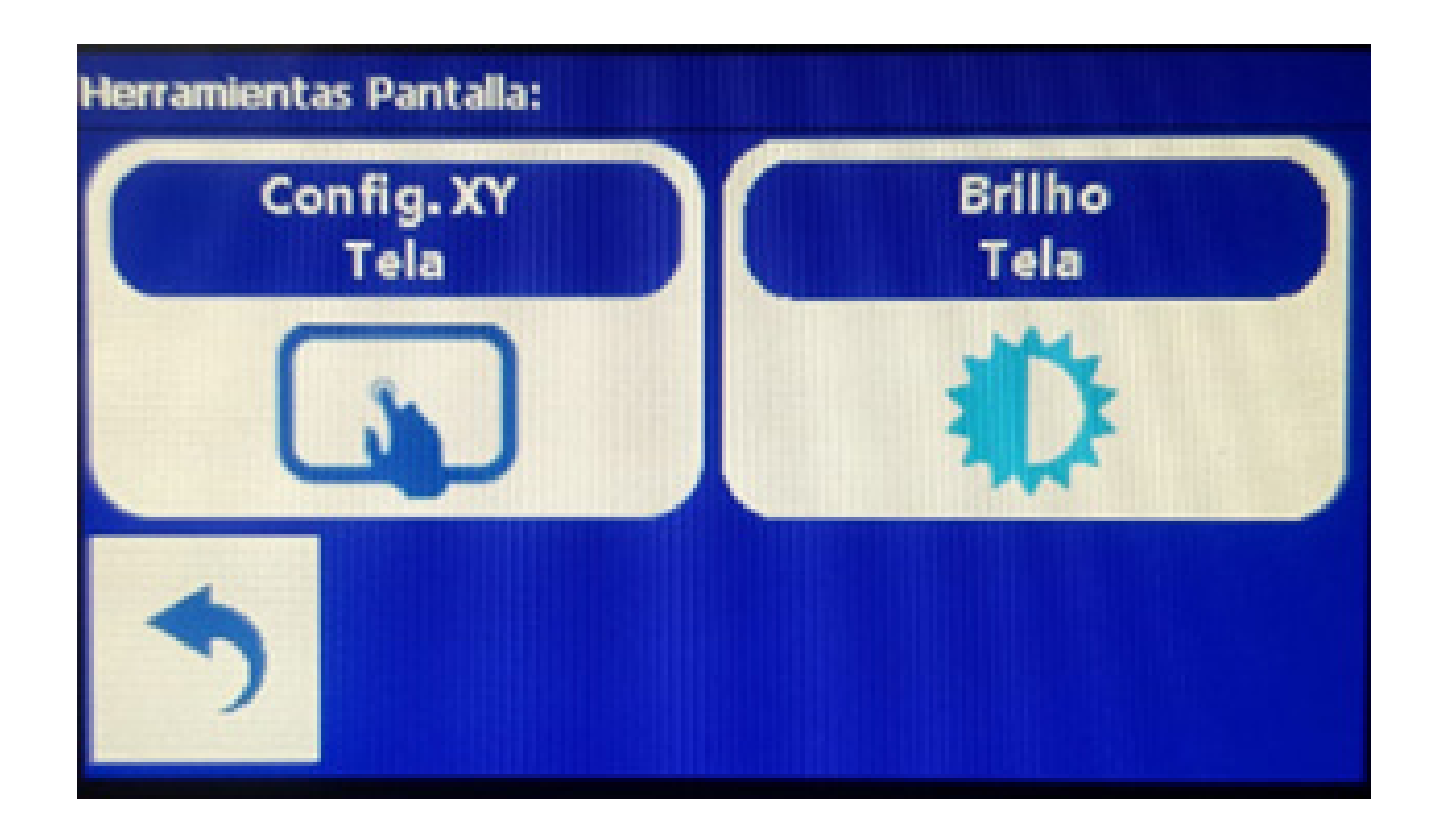

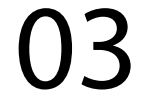

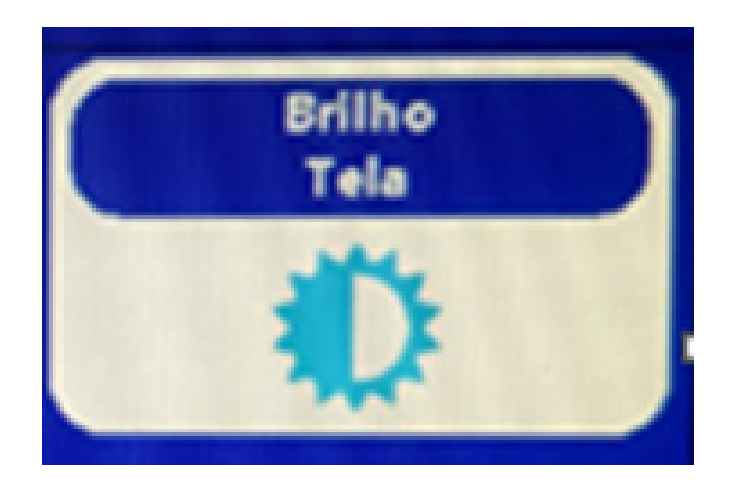

### Passo 6: Vai aparecer a tela BacklightCtrl:

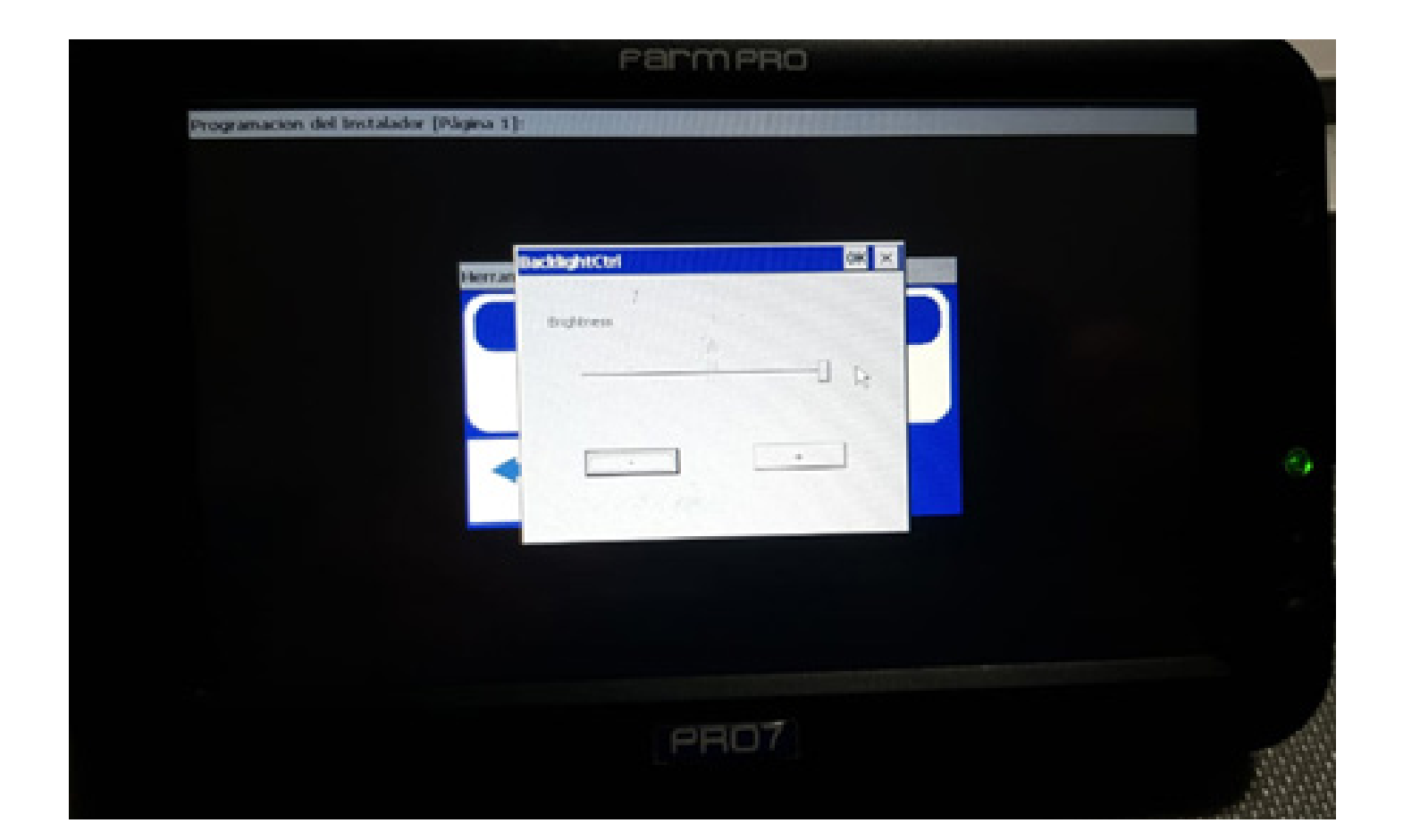

## Passo 7: Se caso quiser menos brilho, clique no se quiser mais brilho clique no +, depois disso é só clicar em OK.

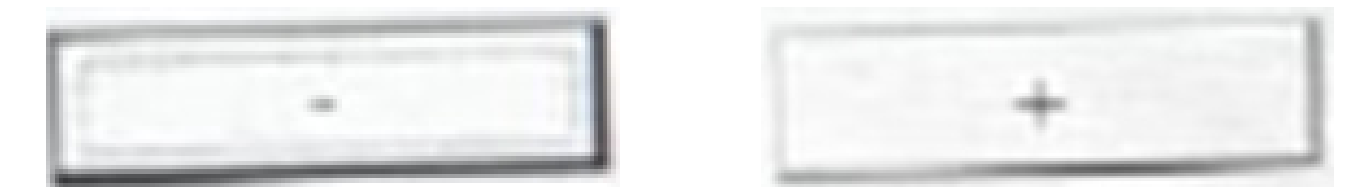

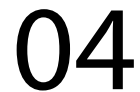

### Passo 8: Clique em voltar duas vezes até sua tela inicial:

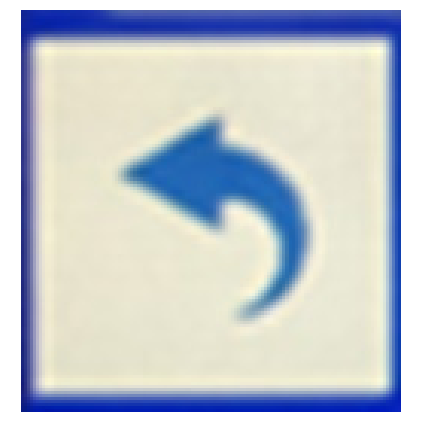

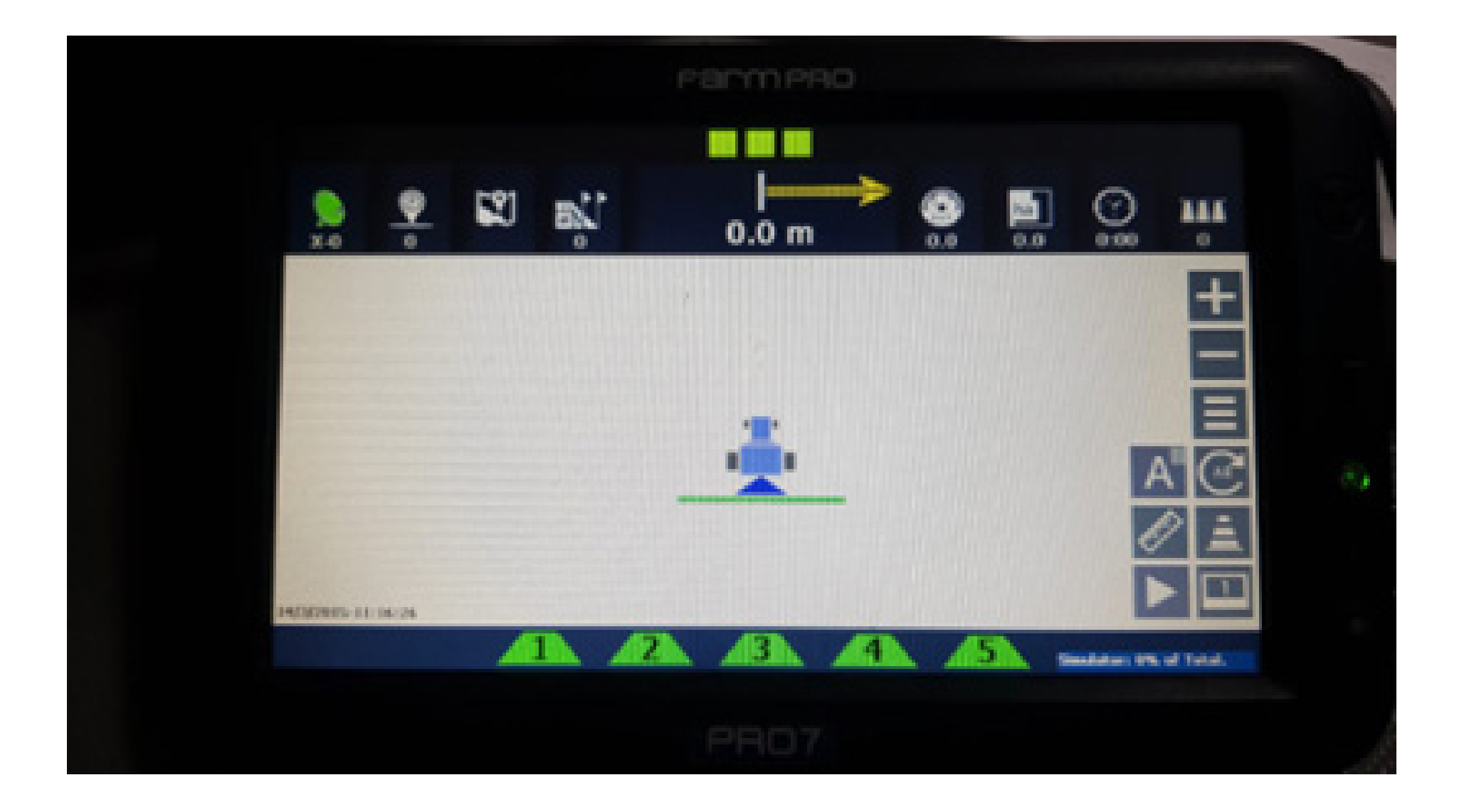

# Pronto, foi ajustado o brilho corretamente agora é só trabalhar.

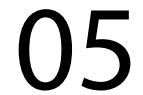